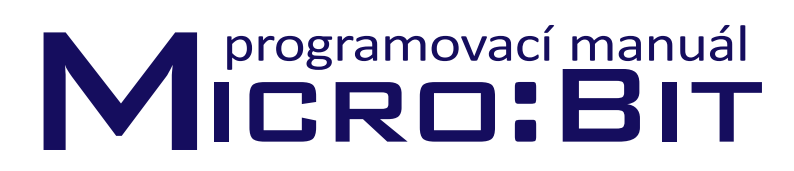

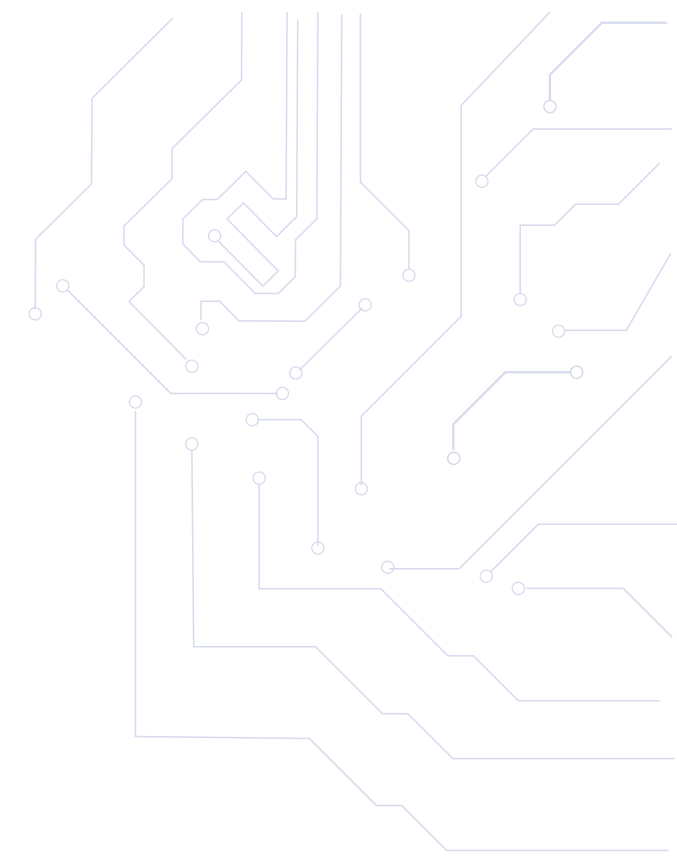

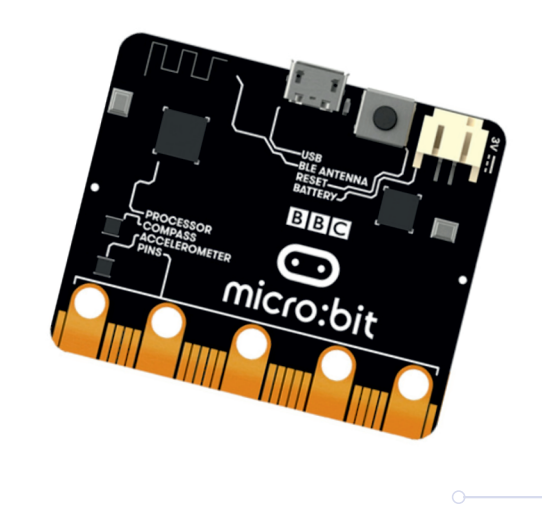

# MICRO: BIT

Micro:bit je mikropočítač navržený britskou společností BBC vytvořený pro podporu technického vzdělání. Díky němu můžete vytvořit množství elektronických a robotických zařízení. Je založen na 32 bitovém procesoru s jádrem ARM Cortex-MO. Komunikuje skrze rozhraní USB. To slouží k napájení i nahrání programu.K napájení slouží také bateriový konektor, popřípadě napájecí piny.

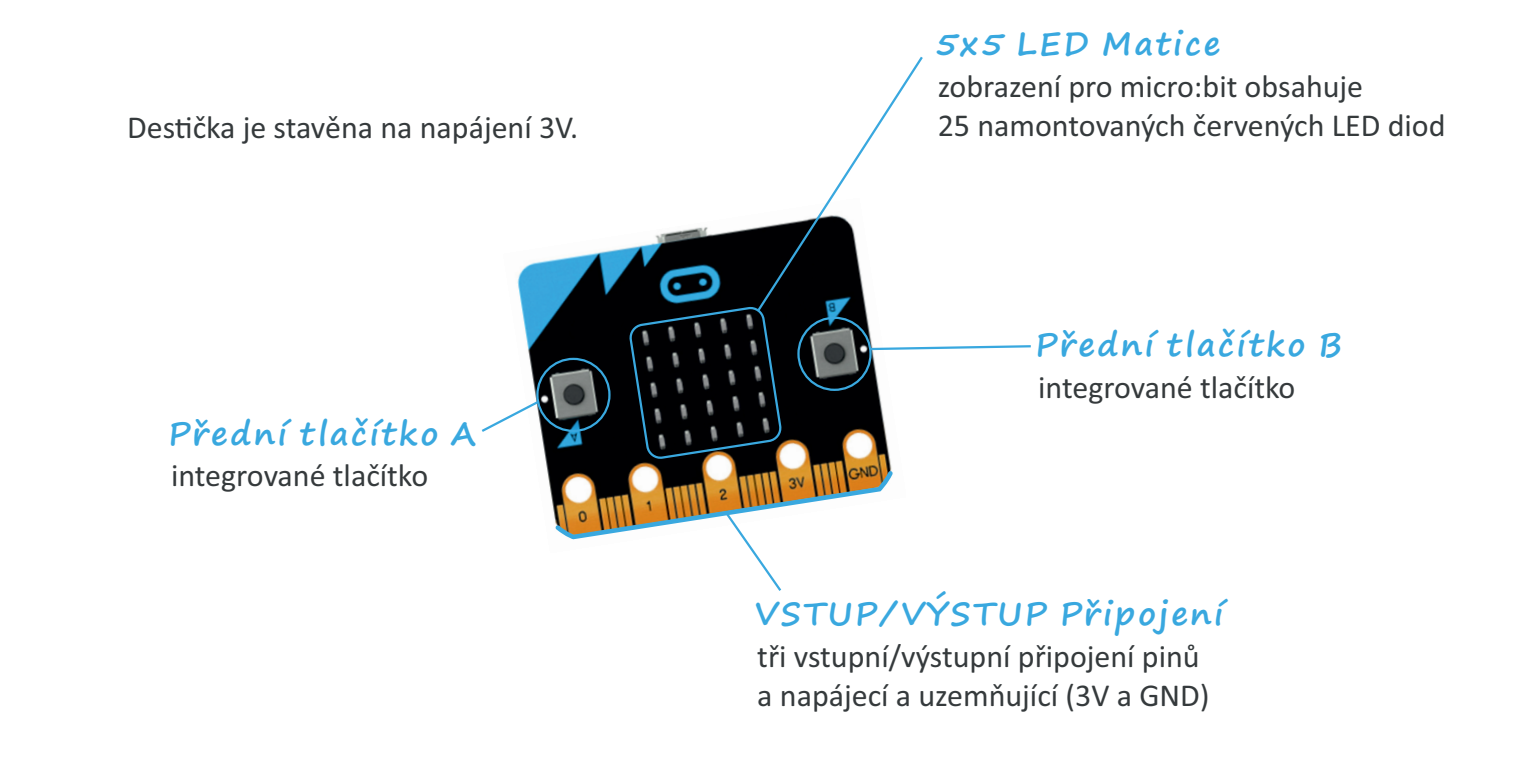

## Mikro USB Conektor

používá se pro napájení a programování, když je připojen k počítači

## Bluetooth anténa

# Nordic Semiconductors

hlavní mozek desky poskytující centrální procesorovou jednotku, bluetooth a paměťové funce

# 

### Resetovací tlačítko programu

ovládání hard resetu, který restartuje desku a program

## Napájecí konektor

připojení pro poskytování napájení prostřednictvím baterií nebo jiného zdroje

## Kompas a akcelerometr

integrované tří osé součástky pro snímání směru a pohybu Freescale Kinetis Kl26 Microcontroller (MCU) ovládá USB konektor Pro naprogramování vašeho micro:bitu je ideální použít Microsoft Block editor.

https://makecode.microbit.org/

V tomto webovém rozhraní si můžete podle svých programátorských dovedností vybrat z grafického programování v podobě bloků či v JavaScriptu. Pro začátečníky doporučujeme první ze způsobů. Ten je založen na skládání jednotlivých příkazů grafické podoby k sobě.

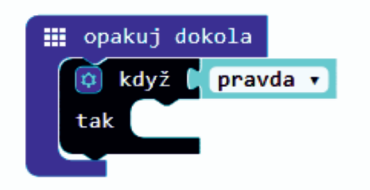

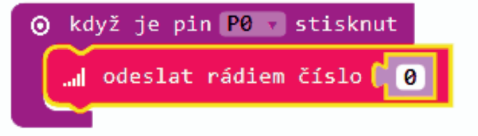

V nabídce je také možnost výuky vyšších programovacích jazyků Micropython a C++.

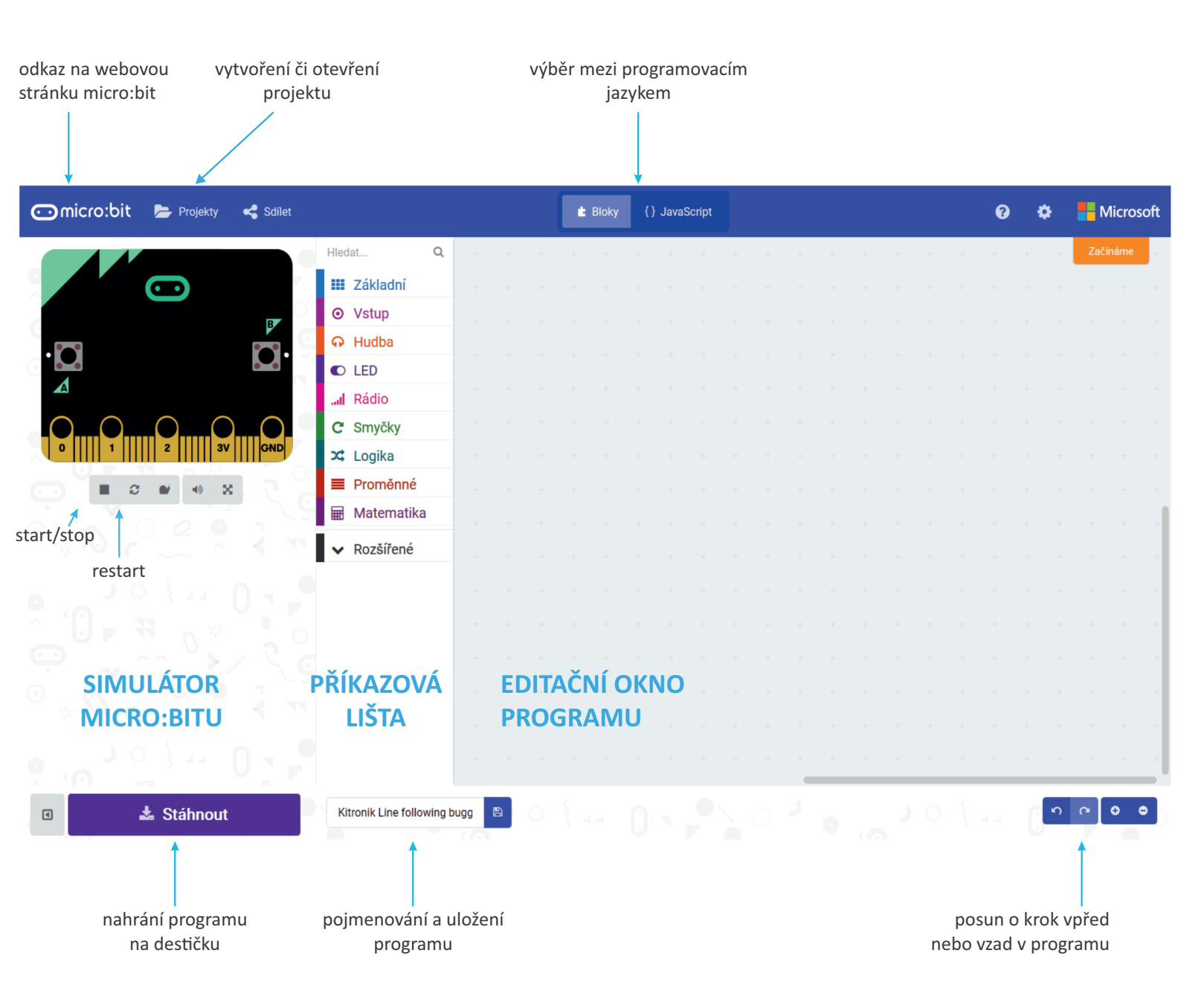

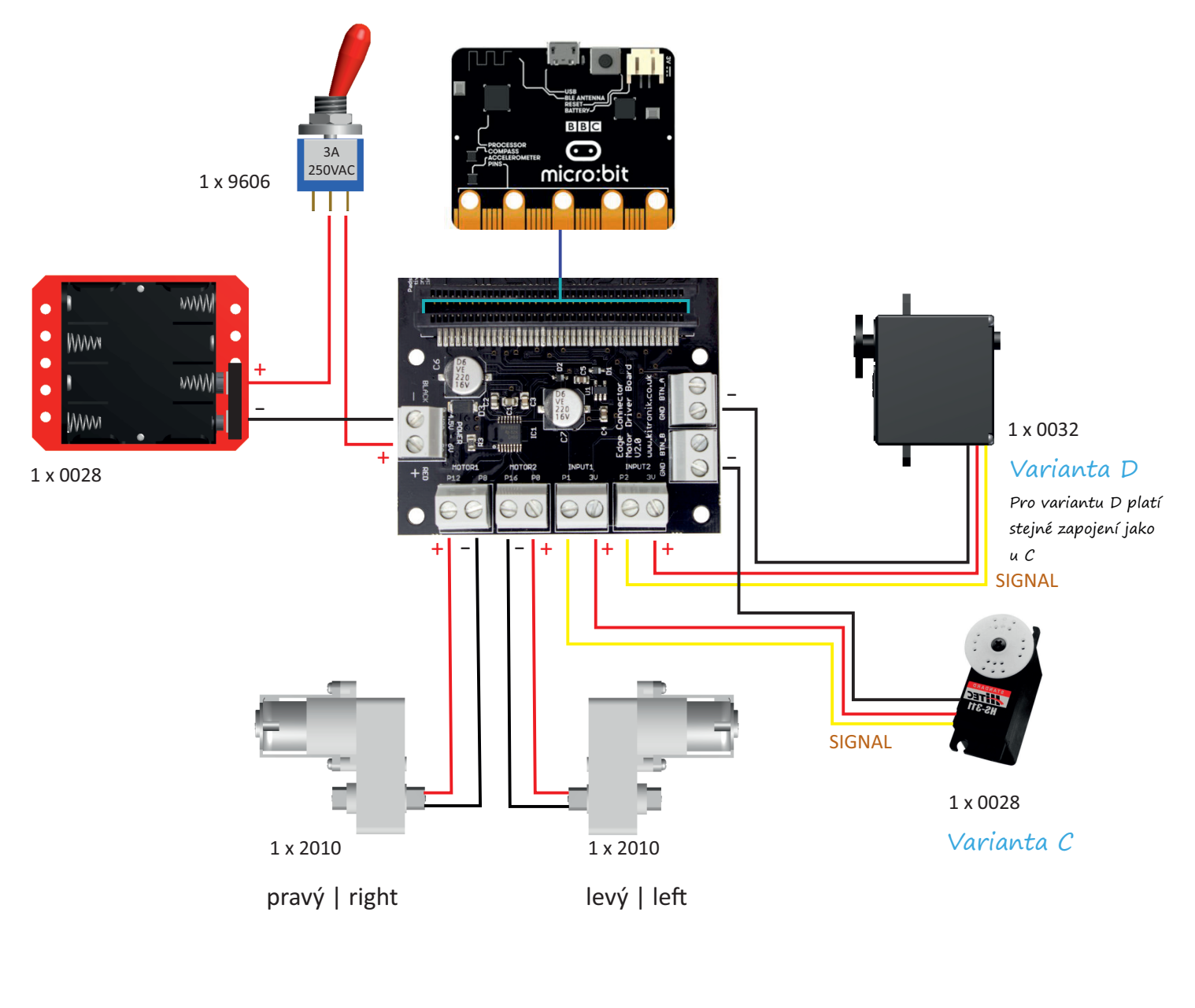

| MOTOR | DRIVER | BOARD | V2.0 |
|-------|--------|-------|------|
|-------|--------|-------|------|

- 3V napájení (+) z pravidla značený červenou barvou
- GND napájení (-) z pravidla značený černou barvou
- BTN\_A pin aktivuje tlačítko A
- BTN\_B pin aktivuje tlačítko B

PIN • v překladu z angličtiny výraz kolík, špendlík
• jedná se o vodivý "kolík" je propojovací a slouží
• k sestavování hardwaru

Pokud máte již vše zapojeno, tak můžeme přejít k programování. Otevřete si již zmíněné programovací prostředí pro micro:bit a můžeme začít. První si ověříme správné zapojení pomocí jednoduchého programu. Dále si vyzkoušíme naprogramovat robotovi trasu a pak ovládání vozítka micro: bitem. A nakonec vytvoříme program vhodný pro řízení mobilní aplikací kterou si můžete stáhnout. Ke všemu se postupně dostaneme.

Nyní si budeme muset do příkazové lišty nainstalovat balíček Kitronik pro řízení motorů. Najdeme v něm speciální příkazy pro jejich ovládání. A nyní, jak na to!

- 1. První rozbalíme nabídku Rozšířené.
- 2. Dále úplně dole v nabídce vybereme možnost Přidat paket.

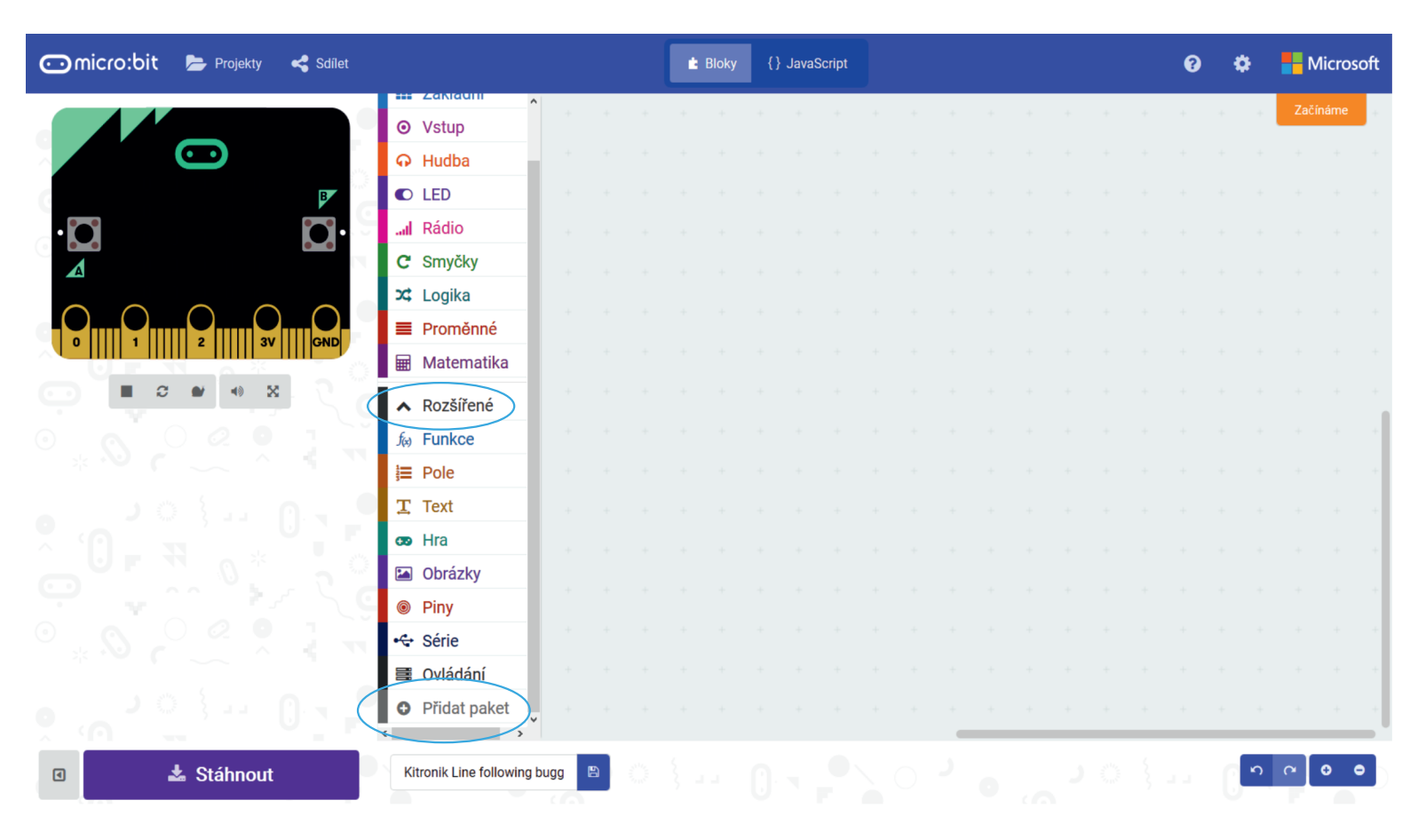

- 3. Nyní zadáme do vyhledávací lišty název balíčku KITRONIK.
- 4. Z nabídnutých knihoven nainstalujeme kitronik-servo-lite a kitronik-motor-driver.

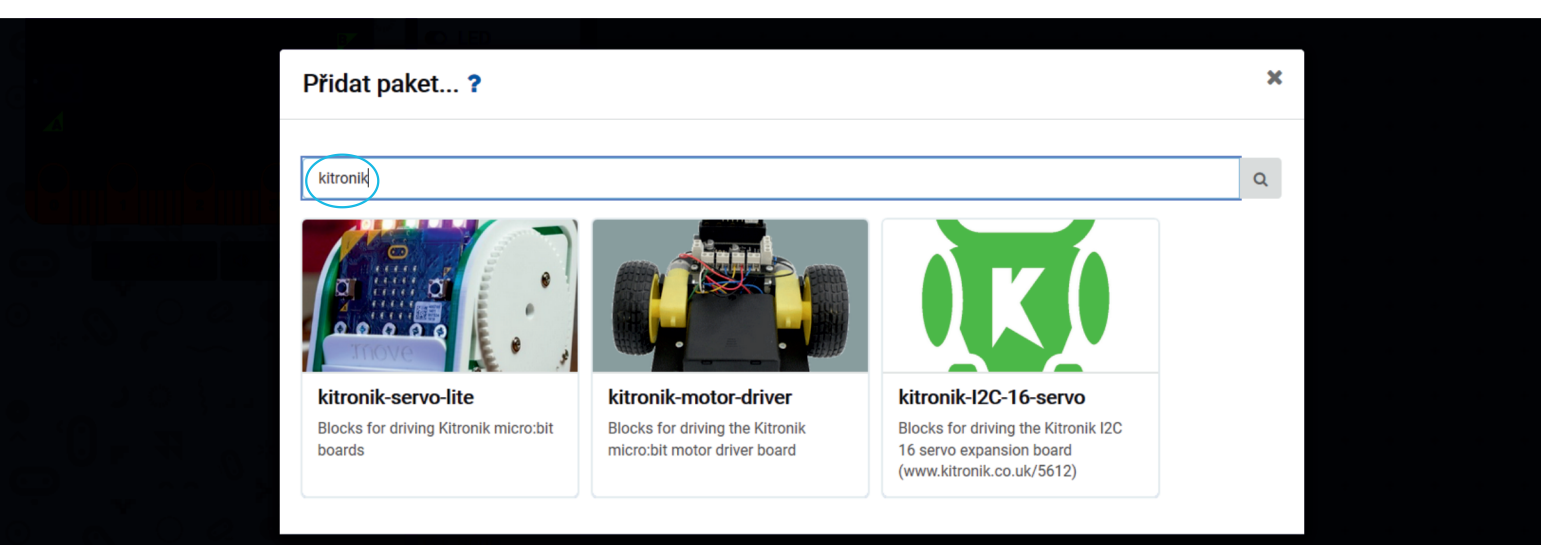

**PRVNÍ PROGRAM** který napíšeme bude námi vytvořená trasa vozítka nezávislá na ovládání. S parametry trasy si můžete libovolně hrát. Nastavením pozastavení určíte dobu jízdy do jednotlivých směrů.

- 3. Nyní si vybereme z příkazové lišty, z nabídek Základní a Piny příkazy které jsou zobrazené níže.
- 4. Díky příkazu opakuj dokola se vám bude program neustále opakovat. Bez něj se program vykoná pouze jednou.
- 5. Dále si zvolíme příkaz ukázat LEDky a zde si pro svou vlastní orientaci nakreslíme šipku určující směr jakým se vozítko rozjede. Ta se nám bude zobrazovat i přímo na micro:bit destičce. První nachystáme směr jízdy dopředu.
- 6. Dále vložíme příkazy vztahující se k nastavení pinů zobrazených níže.

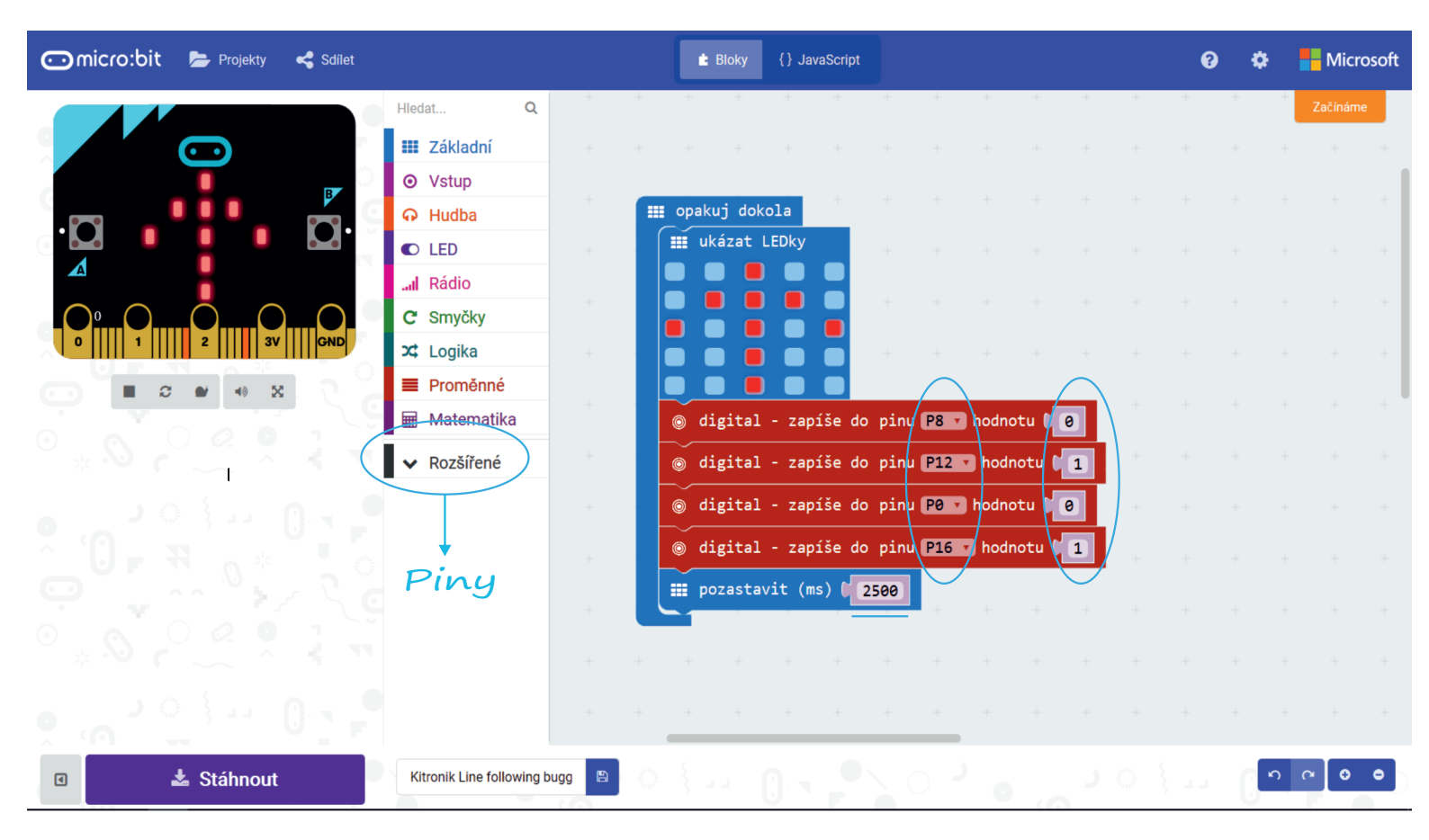

7. Pro pin 8 nastavíme hodnotu 0 a pro pin 12 hodnotu 1. Dále na pin 0 nastavíme hodnotu 0 a na pin 16 hodnotu 1. Hodnoty 1 jsou tedy na opačných pólech (+ a -) a díky zrcadlového otočení motorků se budou kolečka točit stejným směrem. V tomto případě dopředu.

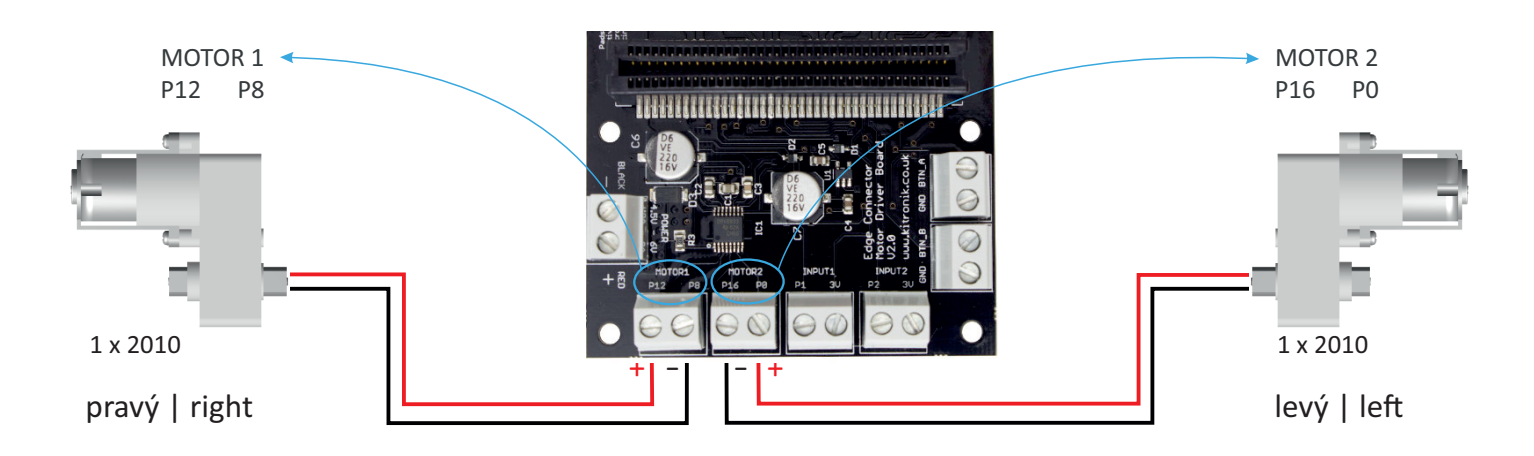

8. Nyní si do programu přidáme příkaz pozastavit (ms). Zadaná hodnota nám určí délku času otáčení koleček (motorku) v ms. Krátká, ale na testování ideální zkušební délka je 2500 ms.

 Další části programu jsou obdobné. Celý program naleznete níže. Nastavení pinů je pro každý směr různé. U směrů do boku nastavíme logickou 1 jen pro jeden pin ze čtyř. Ukázky směrů jízdy vidíte na obrázku pod textem.

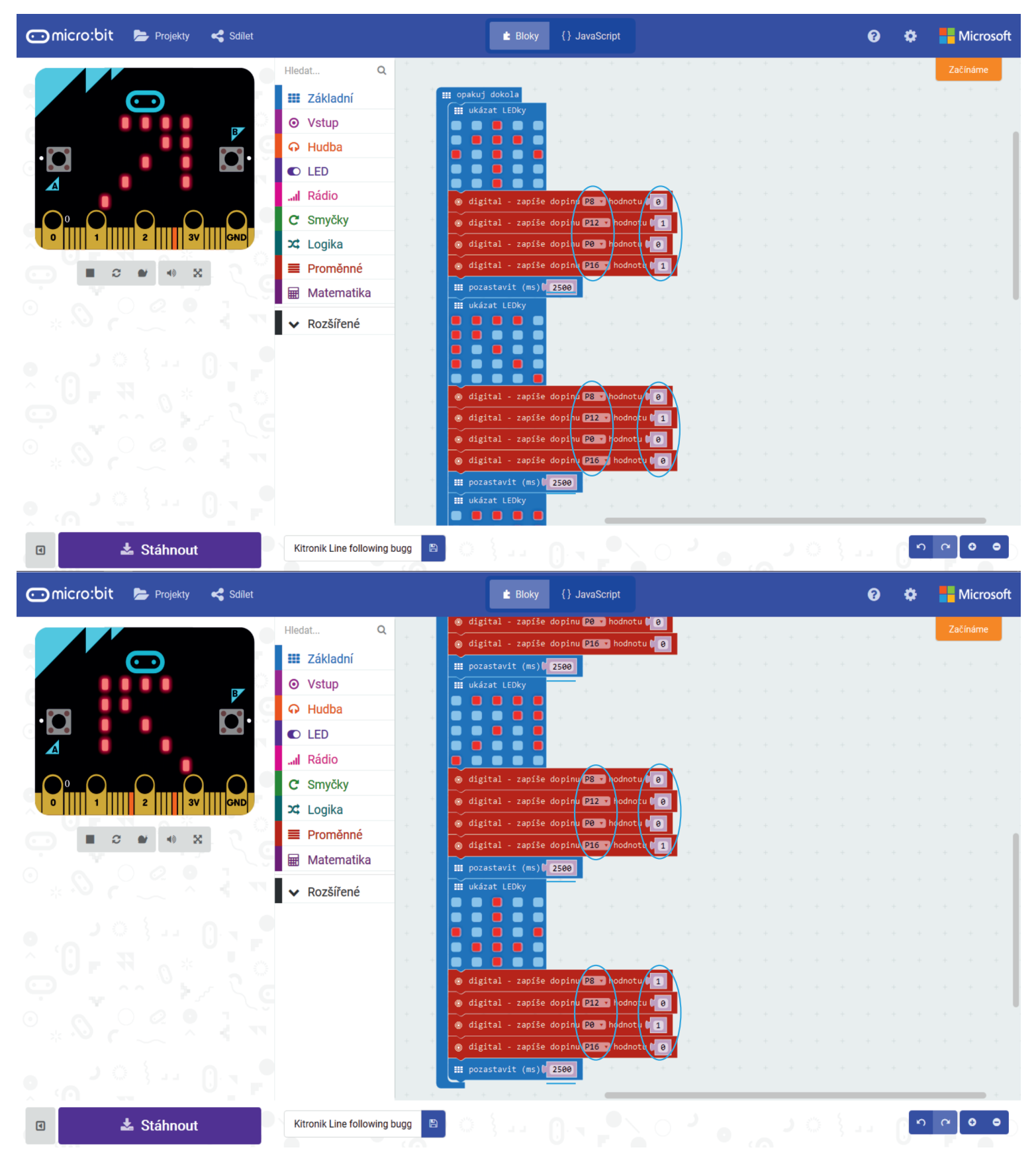

Nyní přistoupíme K DRUHÉMU úkolu. K tomu budeme potřebovat dva micro:bity. Jeden bude zapojený v Motor driveru (na vozítku) a druhého s prvním spárujete přes Bluetooth. A jím budete vozítko ovládat.

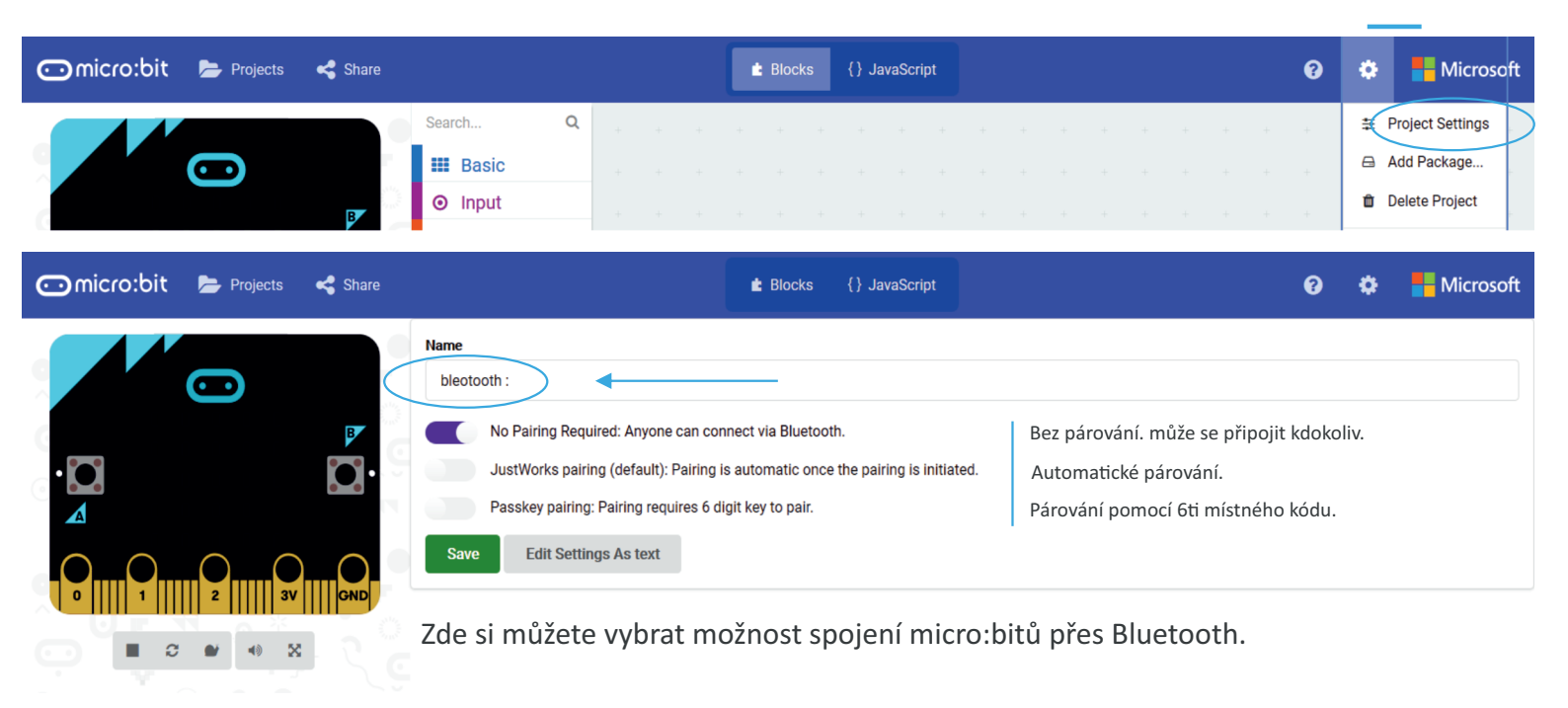

- 1. Na stisk tlačítka A rozjedeme vozítko dopředu. Nastavení je pro každý motor zvlášť.
- 2. Na společné stisknutí tlačítka A+B se vozítko zastaví. Oba motory.

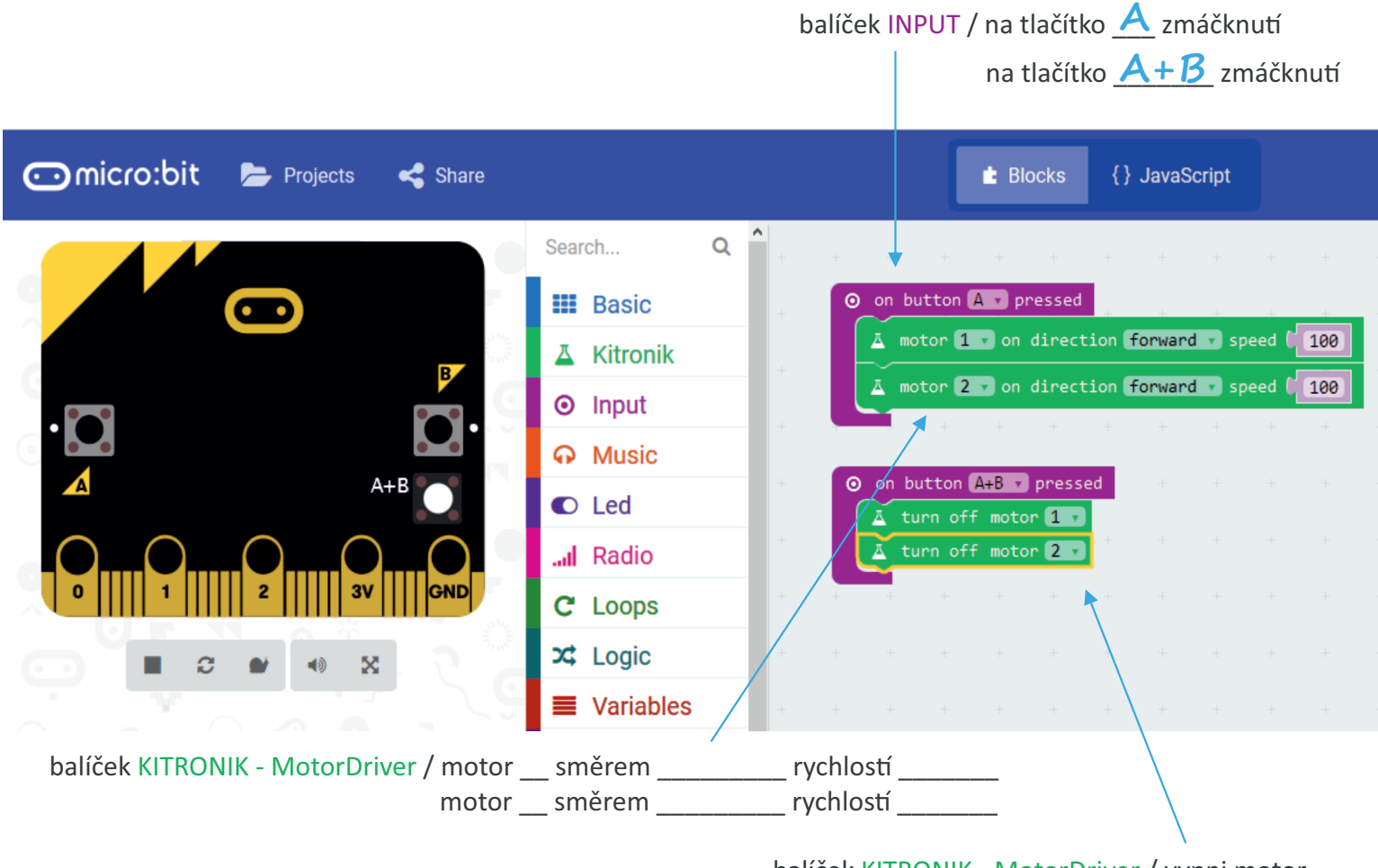

balíček KITRONIK - MotorDriver / vypni motor \_\_\_\_\_ \_\_\_ vypni motor \_\_\_\_\_ Po ověření správného fungování motorů můžeme přejít k naprogramování micro:bita řízeného micro:bitem za pomoci gyroskopu.

# Jak funguje digitální gyroskop

Gyroskopický senzor bývá často zabudován v chytrých mobilních telefonech. Je připojen k akcelerometru. Slouží totiž podobně jako akcelerometr k tomu, aby určoval naklonění a natočení telefonu. Akcelerometr však na rozdíl od gyroskopu měří zrychlení, zatímco gyroskop úhlovou rychlost. Proto je vhodné využívat jejich kombinaci, aby bylo možné přesně určit skutečný pohyb zařízení v prostoru. Systém pak funguje na základě náklonu ovládací destičky.

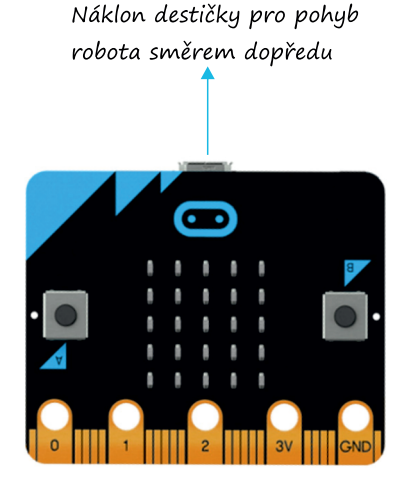

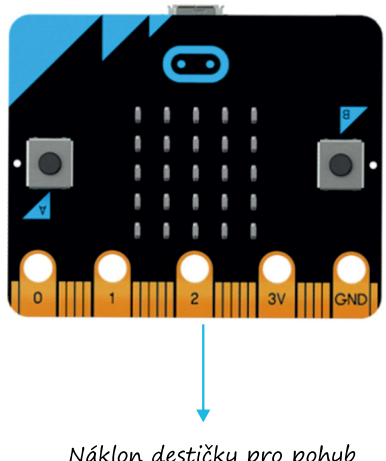

Náklon destičky pro pohyb robota směrem dozadu

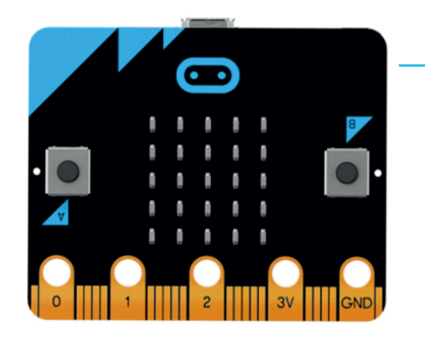

Náklon destičky pro Þ pohyb robota ve směru do prava

Náklon destičky pro pohyb zařízení ve **«** směru do leva

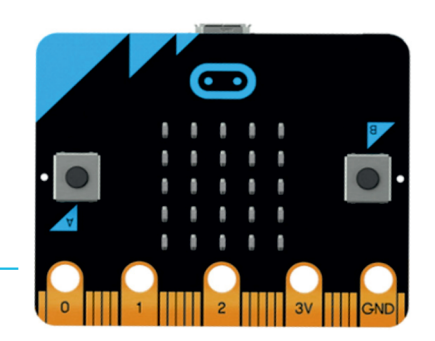